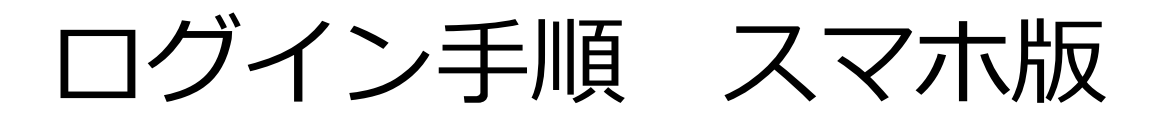

①スマートフォンもしくは、タブレットでのログインの場合 以下のQRコードからログイン画面へアクセス。

【ログインフォーム】

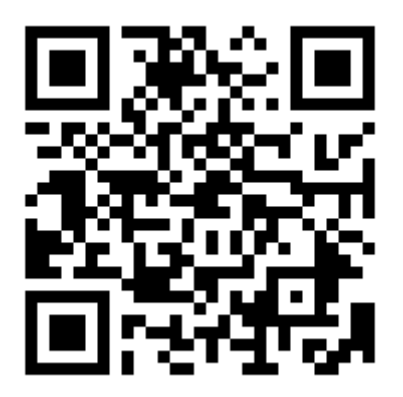

②QRコードを読み込むと下のようなログイン画面が表示されます。 ユーザーIDとパスワードを入力し、最後に「ログイン」を選択します メニュー画面が表示されれば、ログイン完了となります。

| WAKUWAKU HIROBA                                                                                                    | ▶▶ <b>ユーザーID</b><br>ご自身の生産者コード6桁で入力ください。0からはじまる生産者コードの場合は、最初の0が必要です。 |
|----------------------------------------------------------------------------------------------------|----------------------------------------------------------------------|
| ユーザID:<br>//スワード:<br>//スワード:<br>ログインできない場合「6桁のIDと半角英数字の<br>パスワードの再入力」もしくは「端末の再起<br>をお試しください それでもログインできない場<br>合、ヘルプデスク (050-3785-7801) へお問い<br>合わせください | ト・パスワード 登録の際に案内しましたパスワードを入<br>力して下さい。パスワードは、ご自身で<br>変更頂くようお願い致します。   |

ログイン手順 パソコン版

① インターネットを起動し、「わくわく広場」と検索、

わくわく広場のホームページを開きます。

ホームページ内の 1.パートナー募集 2.生産者様 の順に選択

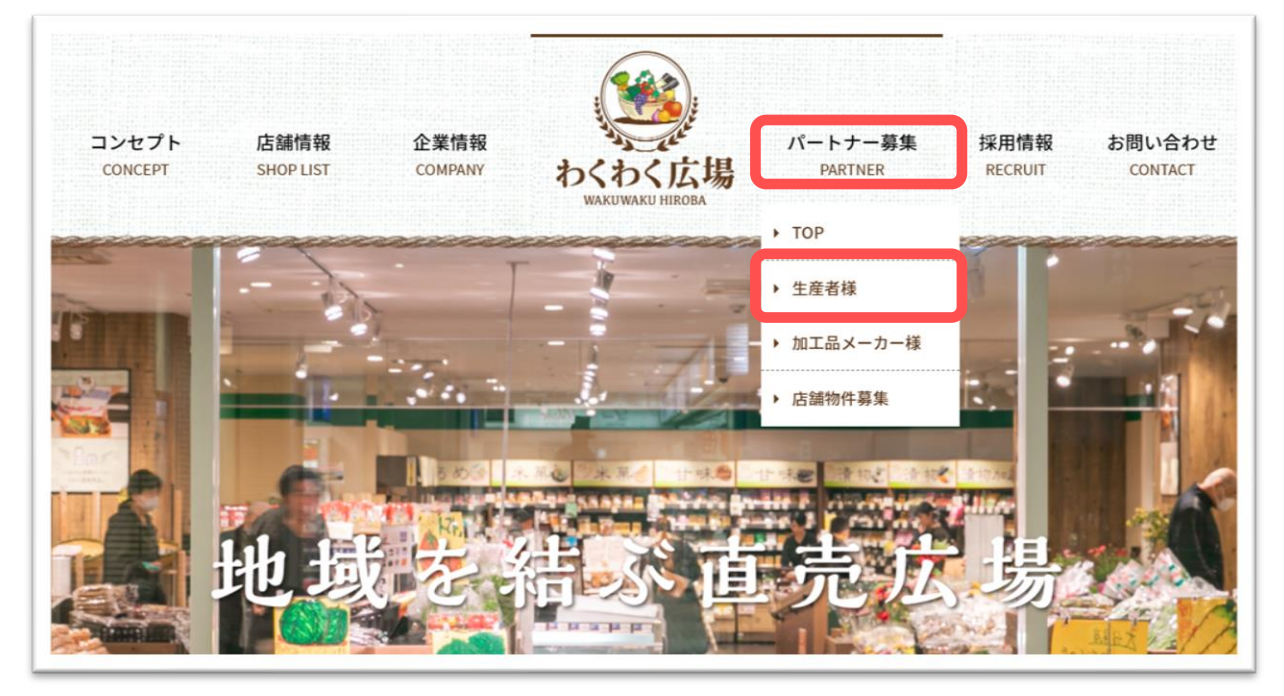

2 生産者様募集のページを下へスクロールし、
 「よくあるご質問はこちら」を選択

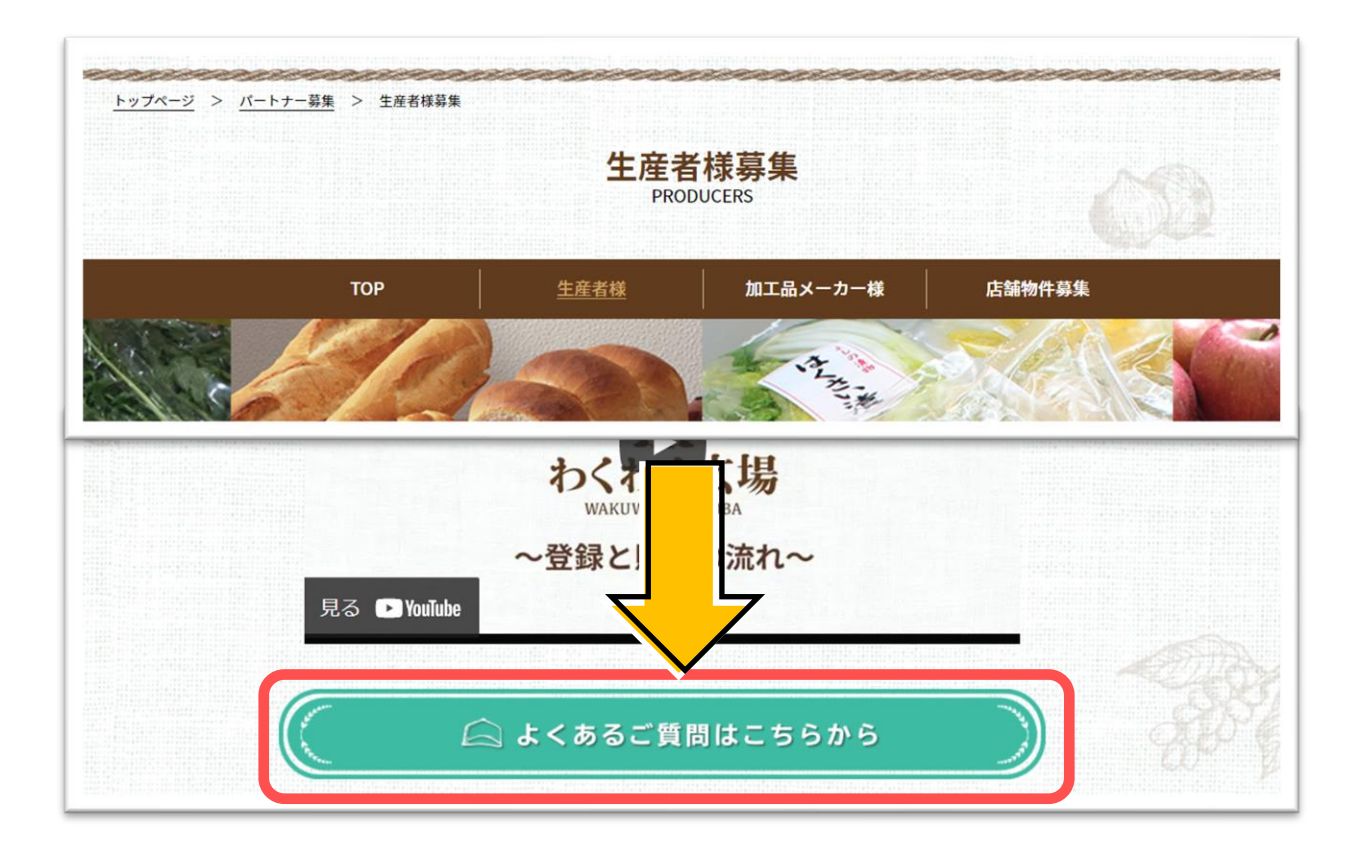

ログイン手順 パソコン版

③ お問い合わせ画面を一番下までスクロールし、

「生産者WEBページへ」を選択

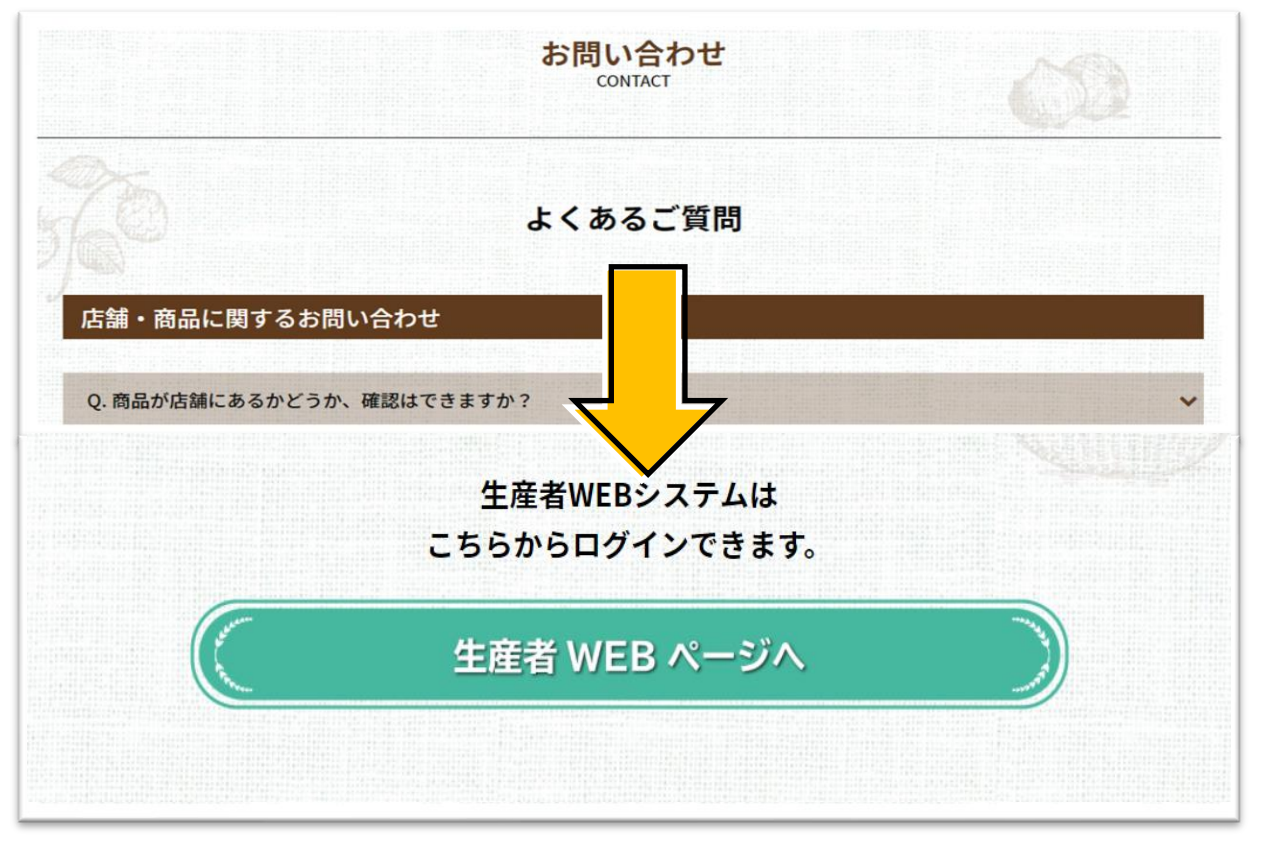

④ ユーザーIDとパスワードを入力し、最後に「ログイン」を選択する。 メニュー画面が表示されれば、ログイン完了となります。

| です。<br>あくわく広場<br>WAKUWAKU HIROBA                                                                                      | ▶▶ユーザーID<br>ご自身の生産者コード6桁で入力ください。0からはじまる生産者コードの場合<br>は、最初の0が必要です。 |
|----------------------------------------------------------------------------------------------------|------------------------------------------------------------------|
| ユーザ ID:                                                                                                    |                                                                  |
| バスワードの変更                                                                                                    | ▶▶パスワード                                                          |
| ログインできない場合「6桁のIDと半角英数字の<br>パスワードの再入力」もしくは「端末の再起動」<br>をお試しください それでもログインできない場<br>合、ヘルプデスク(050-3785-7801)へお問い<br>合わせください | 登録の際に案内しましたパスワードを入<br>力して下さい。パスワードは、ご自身で<br>変更頂くようお願い致します。       |

その他操作方法について

【操作マニュアル】

生産者WEBサイトの詳しい操作方法については画面下の "操作マニュアルはこちら"を選択してください

| 999999 : デモ生産者様                                        |  |  |
|--------------------------------------------------------|--|--|
| 本日の売上: 66,923円                                         |  |  |
| 今月の累計売上 : 2,054,081円                                   |  |  |
| 前月の累計売上 : 1,980,907円                                   |  |  |
| ※売上は15分毎に更新されます。                                       |  |  |
| スマホ版はこちら 詳細版(パソコン推奨)                                   |  |  |
|                                                        |  |  |
| TEL:0432767007 FAX:0432767017                          |  |  |
| 携帯番号:09012345678                                       |  |  |
| E-mail : otasuke@wakuwaku-hiroba.com                   |  |  |
| 〒261-8501<br>千葉県千葉市美浜区中瀬1-3 幕張テクノガーデンB棟<br>14F         |  |  |
| 登録情報の修正依頼は下記までご連絡下さい。<br>「otasuke@wakuwaku-hiroba.com」 |  |  |
| 店舗一覧はこちら(わくわく広場HP)                                     |  |  |
| ▶ 操作マニュアルはこちら                                          |  |  |
|                                                        |  |  |

## お問い合わせについて

## 問い合わせ先

■生産者WEBシステムの使用方法や

パスワードについてのご不明な点やご質問がございましたら 下記の当社生産者ヘルプデスクヘお問い合わせ下さい。

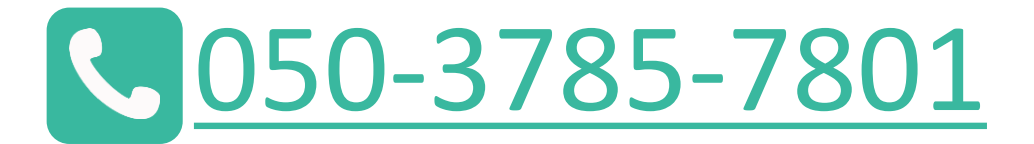

営業時間:平日9:00~17:00 ※土・日・祝祭日は除く

■メールでのお問い合わせはこちら

kikaku@wakuwaku-hiroba.com